# **Shopify: Connection Credentials and Settings**

Last Modified on 04/02/2025 10:51 am EDT

## Overview

Order Time has several integrator e-commerce partners. The partnership with these platforms makes inventory and order processing system significantly efficient.

In Order Time, the e-commerce partners are presented as 'Carts'. When you are setting up your Ecommerce Integration in Order Time, you have to add the appropriate connection settings for the cart of your choice.

This article will show you the steps for setting up your Cart and generating connection credentials for Shopify.

#### Create the app

- 1. From your Shopify admin, click **Settings > Apps and sales channels**.
- 2. Click Develop apps.
- 3. Click Create a custom app.
- 4. In the modal window, enter the **App name** and select an **App developer**. The app developer can be the store owner, or any staff or collaborator account with the Develop apps permission.
- 5. Click Create app.

| Video Test Store MD<br>video-test-store-md.myshopify.com                                                                                                    | Apps and sales channels        | Develop apps Shopify App Store |
|----------------------------------------------------------------------------------------------------|--------------------------------|--------------------------------|
| <ul> <li>Store details</li> <li>Plan</li> <li>Users and permissions</li> </ul>                                                                                                    | Installed Uninstalled          | Sort by Newest first \$        |
| Payments Checkout Customer accounts                                                                                                    | P Online Store - Sales channel | ···· >                         |
| <ul> <li>Shipping and delivery</li> <li>Taxes and duties</li> <li>Locations</li> <li>Gift cards</li> <li>Gift cards</li> <li>Markets</li> <li>Apps and sales channels</li> <li>Customer events</li> <li>Brand</li> <li>Notifications</li> <li>Custom data</li> <li>Languages</li> <li>Policies</li> </ul> | Learn more a                   | about apps                     |
| ← App developme                                                                                                    | nt                             | Create an app                  |
| Q Filter apps                                                                                                    |                                | Sort 💌                         |
| CrderTime                                                                                                    |                                |                                |

### Select API scopes

After you create a custom app, you need to assign API scopes to it. OrderTime uses the Admin API scopes.

- 1. Click Select scopes.
- 2. In the **Admin API access scopes** section, select the following API scopes:
  - 1. write\_assigned\_fulfillment\_orders
  - 2. write\_customers

- 3. read\_discounts
- 4. write\_fulfillments
- 5. read\_gdpr\_data\_request
- 6. read\_gift\_cards
- 7. write\_inventory
- 8. read\_locations
- 9. write\_locations
- 10. write\_merchant\_managed\_fulfillment\_orders
- 11. write\_orders
- 12. read\_payment\_terms
- 13. write\_product\_listings
- 14. write\_products
- 15. read\_channels
- 16. read\_shipping
- 17. write\_third\_party\_fulfillment\_orders
- 18. write\_custom\_fulfillment\_services

#### After assigning API scopes, be sure to Save the settings.

| pp develo                             | pment > Orc   | Uninstall app   |              |  |
|---------------------------------------|---------------|-----------------|--------------|--|
| Overview                              | Configuration | API credentials | App settings |  |
| configuration > Admin API integration |               |                 | Cancel       |  |

#### Install the app and get the API access tokens

After you've set API scopes for your app, you can install the app. You'll get your API access tokens after you install.

- 1. Click Install app.
- 2. In the modal window, click **Install app**.
- 3. Get the access token:

Go to the Admin API access token section and click Reveal token once.

You can see the Admin API access token on this page only one time, because the token provides API access to sensitive store data. After revealing the access token, **write down or record the token** somewhere secure so that you can refer to it again. Treat the token like a password. Share the access token only with developers that you trust.

Make sure you save the Admin API access token as this is needed by Order Time Inventory when setting up the integration. If you do not save the Access Token after revealing it, you'll need to uninstall and delete the custom app and start over from the beginning.

| op development > OrderTime Installed                                                        |                                                                                                    |  |  |
|---------------------------------------------------------------------------------------------|----------------------------------------------------------------------------------------------------|--|--|
| Overview Configuration API credentials App settings                                         |                                                                                                    |  |  |
| 기 credentials                                                                               |                                                                                                    |  |  |
| Admin API access token<br>Use your access token to request data from the <u>Admin API</u> . | Keep your access tokens secure. Only<br>share them with developers that you<br>trust to safely access your data. |  |  |
| •••••6fd7<br>Created Mar 10, 2023 at 17:45 UTC                                              | Authenticate with access tokens                                                                                  |  |  |
| You can't view this again because it provides authenticated Admin API access.               | Start using the Admin API                                                                                        |  |  |
|                                                                                             | Start using the Storefront API                                                                                   |  |  |

#### Connect Order Time Inventory to your Shopify Custom App

- 1. Click on the *Gear* icon to access the *Admin* screen of Order Time
- 2. Click **Ecommerce Integration** under the *General* section.
- 3. Select **Active** and click the **Add Cart** button.
- 4. Select **Shopify** by clicking the **Add** button.
- 5. In the **ECommerce Integration Editor** page, enter and set the connection settings in the **General** tab

You'll need your store URL followed by "/admin" for the API URL. Then put in the Access Token you received above and press the Test Connection button. You can now save the setting.

| 🖌 Home        | 🏘 Sales                            | 🎽 Purchasing                                 | \$ Production    | 😭 Wai   | rehouse      | 🚱 Reports |
|---------------|------------------------------------|----------------------------------------------|------------------|---------|--------------|-----------|
| Admin → EComr | nerce Integration                  | ECommerce Integration                        | Editor           |         |              |           |
| Configure v   | ideo-test-sto                      | re-md                                        |                  |         |              |           |
| General       | Preferences                        | Sales Tax Mapping                            | Ship Method Mapp | oing Pa | yment Method | Mapping   |
| Website Na    | ame video-test-<br>URL https://vid | store-md                                     | .com/admin       |         |              |           |
| Access To     | ken                                | angen and her her each and the second second |                  |         |              |           |
|               | Test Con                           | te App                                       |                  |         |              |           |
|               |                                    |                                              |                  |         |              |           |
|               |                                    |                                              |                  |         |              |           |